# Merchant User Guide

Updated April 2025

## **Merchant User Guide**

| What is the PCI DSS                                 | 3  |
|-----------------------------------------------------|----|
| Getting started – How it works                      | 4  |
| Getting started – How to access the online portal   | 5  |
| Your starting dashboard                             | 6  |
| Your business profile                               | 7  |
| Your updated dashboard                              | 8  |
| Complete security assessment                        | 11 |
| Uploading a valid Attestation of Compliance         | 15 |
| Be scan compliant – External Vulnerability Scanning | 17 |
| Validation complete – downloading your documents    | 20 |

| What is | How it works | How to access the | Starting  | Business | Updated   | Security   | Attestation   | External vulnerability | Downloading your |
|---------|--------------|-------------------|-----------|----------|-----------|------------|---------------|------------------------|------------------|
| PCI DSS |              | online portal     | dashboard | profile  | dashboard | assessment | of compliance | scanning               | documents        |

## What is PCI DSS

The PCI DSS is a set of security standards designed to protect your customers' credit card information. It is a checklist of things you need to do to keep your business safe from cyberattacks.

Businesses need to maintain PCI DSS compliance to protect their customers' credit card information from cyberattacks and data breaches. This helps prevent fraud, financial losses, and damage to the business's reputation.

The online portal will bring you through the relevant PCI DSS Self Assessment Questionnaire relevant to your business.

Our portal makes it easy for you to report and validate your compliance. It provides you with the tools you need to report on your security measures and ensure they meet the PCI DSS.

 PCI DSS compliance is an ongoing effort. You need to maintain strong security practices, train your staff, and work with your partners to protect your customers' card information.

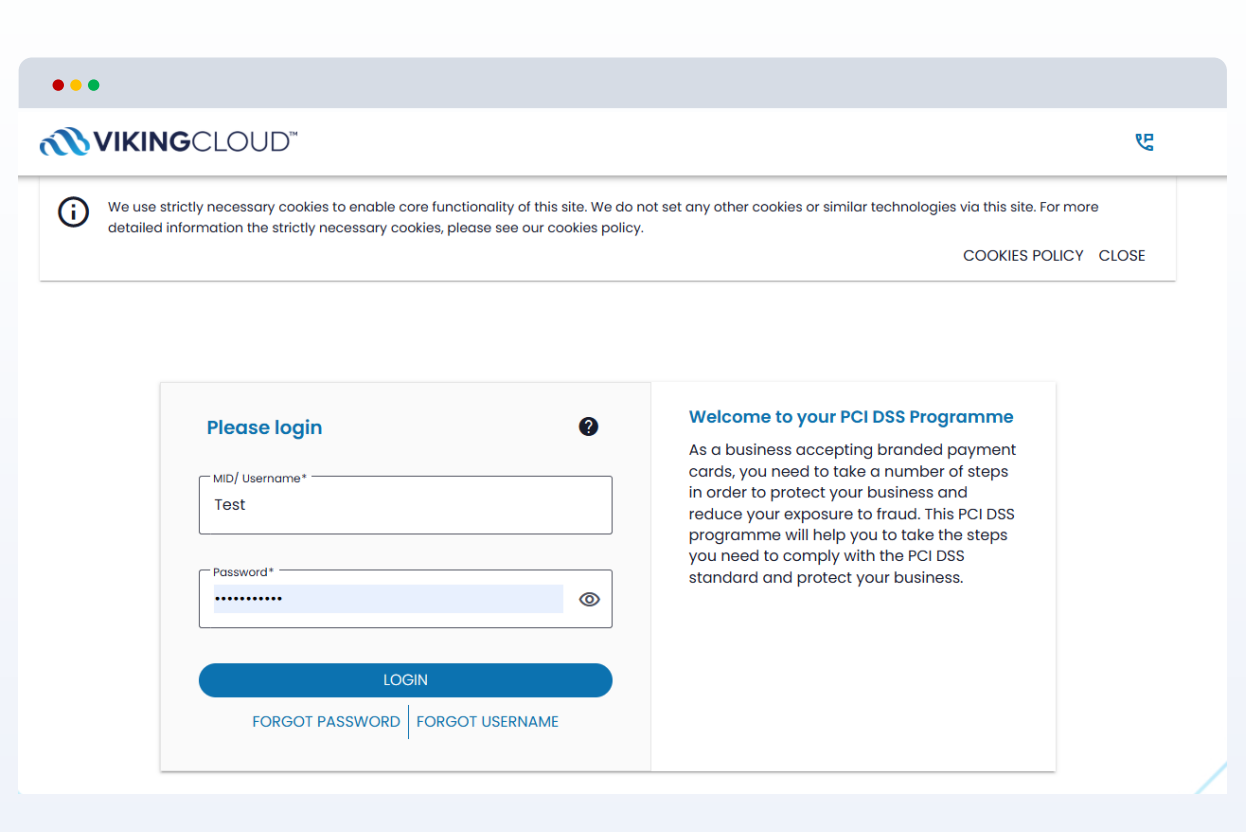

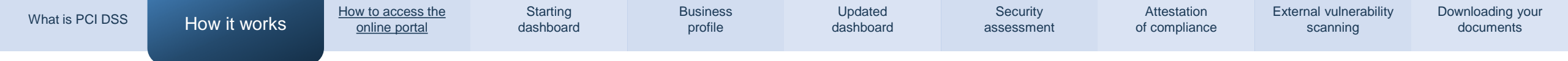

## **Getting Started – How it Works**

Online

Online chat support and phone support available if you get stuck.

#### GETTING STARTED

Access the online portal — once boarded: Your username and password instructions are sent to you via email.

#### **3-4 STEP PROCESS**

## Your business profile

Series of simplified questions asking you how you accept card payments in your business.

## 2

Complete security assessment

Based on the answers from the business profile. You will then have to answer the SAQ questions.

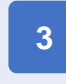

#### Attestation of Compliance (AOC)

On completion of the relevant sections, you will be prompted to attest to your compliance. This generates your AOC.

## Be scan compliant

4

You may need to scan either your internet connection, if using an internet connected terminal, or your website if capturing payments online. Passing scans are required every 90 days throughout the year.

#### THROUGHOUT THE YEAR

#### Ongoing throughout the year — Maintain Compliance

As a business accepting card payments, you need to maintain your compliance ongoing. If you have tasks such as ASV scanning, we'll notify you whenever they're due.

Starting

dashboard

•••

## Getting started - How to access the online portal

Once your account has been set up on the PCI DSS portal, you will be sent two emails to access your account.

- The first email includes your username.
- The second will include instructions with a unique link to set up your password.

Once you have created your password, you can access the portal.

When you log in to the portal for the first time, you will be prompted to update your account details, including username if you wish to. Check your spam or clutter folder for emails from notifications@complywithpci.com to ensure you continue to receive your program email notifications.

| <b>WIKING</b> CLOUD" |  |
|----------------------|--|

Dear Preview\_ContactName

Security Standard (PCI DSS).

damage to your reputation.

What you will be asked to do

payments in your business

3. Answer a security questionnaire

A user guide for the portal can be found here.

have set up your password, you can then log in.

Accessing the portal

available anytime you need it.

We are here to help

543-4743 8:30am - 8:00pm Mon-Fri EST

#### Welcome to your PCI DSS program

As a business accepting card payments, be it over the counter, telephone or online, you are required to comply with the Payment Card Industry Data

A data breach can leave your business open to significant losses, including; fines from the card schemes, the cost of a forensic investigation, not to mention

1. Log in to our online portal and answer questions about how you accept

4. Once you have completed these steps, you will then be asked to confirm that everything is correct and that you are compliant with the PCI DSS.

Your portal will guide you step by step through your self-assessment. Support is

A link to select your password will be sent to you in a separate email. Once you

Log in her

If you are stuck or need support, you can contact your support team on 1888-

Convricted Q Systeet Globel Solutions To unsubscribe from these communications clease contact your payment services provide

First, here is the temporary username you will need: Preview\_username

2. Complete security tasks (e.g.: scanning (if applicable))

Merchant ID: Preview MID

#### INGCLOUD"

.

#### ur password for your PCI Comply

#### ew ContactName

username (issued separately) you can now log in to your PCI DSS

scanning

tuck or need support, you can contact your support team on 1888-30am - 8:00pm Mon-Fri EST

Copyright © Sysnet Global Solutions

ibscribe from these communications please contact your payment services provider.

## utton below to set up your password ortal using the button below. Set password here

here to help

GO TO CONTENTS

| Vhat is PCI DSS                                                                                  | How it works                                                                                                    | How to access the online portal                                                                         | Starting<br>dashboard                                                                                           | Business<br>profile                        | Updated<br>dashboard          | Security<br>assessment                                                                                                    | Attestation<br>of compliance                                               | External vulnerability scanning                                                                  | Downloading your<br>documents                   |
|--------------------------------------------------------------------------------------------------|----------------------------------------------------------------------------------------------------|----------------------------------------------------------------------------------------------------|----------------------------------------------------------------------------------------------------|--------------------------------------------|-------------------------------|----------------------------------------------------------------------------------------------------|----------------------------------------------------------------------------|--------------------------------------------------------------------------------------------------|-------------------------------------------------|
| Your                                                                                             | starting                                                                                                    | dashboa                                                                                                 | rd                                                                                                    | Your complia<br>displayed her<br>left box. | nce status is<br>e in the top |                                                                                                    | Help o<br>the top<br>can als<br>add us                                     | ptions are available t<br>o right of the menu ba<br>so update your accou<br>sers and more from h | to you from<br>ar. You<br>unt details,<br>iere. |
|                                                                                                  |                                                                                                    |                                                                                                    |                                                                                                    | •••                                        |                               |                                                                                                    |                                                                            |                                                                                                  |                                                 |
| Once logge                                                                                       | ed in, you will lan                                                                                                    | d on your dashboa                                                                                       | n your dashboard.<br>eed to provide information<br>payments in your business<br>type you will have to<br>2 DSS. |                                            |                               |                                                                                                    |                                                                            |                                                                                                  |                                                 |
| For first tim<br>regarding h<br>to determin<br>complete to<br>Simply clict<br><b>profile"</b> wi | ne users – you winnow you accept on<br>now you accept on<br>ne what assessm<br>to comply with the<br>k on the " <b>Manag</b><br>dget and follow t | ill need to provide i<br>ard payments in ye<br>ent type you will ha<br>PCI DSS.<br>PCI DSS.<br>PCI DSS. | nformation<br>our business<br>ave to<br><b>r business</b>                                                       | Your                                       | validation is expired.        | YOUR NEXT STEP Check your business prof<br>Check your business prof<br>Answer a few simple quee<br>us determine the type of s<br>complete.<br>BEGIN STEP | file<br>stions about your business to he<br>security assessment you need t | This section at t<br>your dashboard<br>you to your next                                          | he top of<br>will guide<br>step.                |
| Once this s<br>compliance                                                                        | section is comple<br>e widgets and too                                                                                                    | te, you will see you<br>bls.                                                                            | ur additional                                                                                                   |                                            |                               | Here are your available c                                                                                                    | ompliance tools                                                            |                                                                                                  |                                                 |
| " <b>Your nex</b><br>select " <b>Be</b>                                                          | <b>xt step"</b> will direc<br>gin step" to con                                                                                                    | et you to your next<br>tinue.                                                                           | task, simply                                                                                                    | You<br>Your bu<br>MORE I                   | IT business profile           | The wi<br>steps y<br>DSS c                                                                                                    | idgets or tiles on scr<br>you need to take to<br>ompliance.                | reen display the<br>report your PCI                                                              |                                                 |
|                                                                                                  |                                                                                                    |                                                                                                    |                                                                                                    |                                            |                               |                                                                                                    |                                                                            |                                                                                                  |                                                 |

| What is PCI DSS | How it works | How to access the<br>online portal | Starting<br>dashboard                 | Business profile | Updated<br>dashboard | Security<br>assessment | Attestation of compliance | External vulnerability scanning | Downloading your documents |
|-----------------|--------------|------------------------------------|---------------------------------------|------------------|----------------------|------------------------|---------------------------|---------------------------------|----------------------------|
|                 |              |                                    | · · · · · · · · · · · · · · · · · · · |                  |                      |                        |                           |                                 |                            |

## Your business profile – what you need to know:

You will be guided through a series of questions asking how you accept payments in your business. The questions will range from the technology you use, to methods by which you transfer or store data.

Select the options that apply to your business and use the "Next" button at the bottom right of the screen to move to the next question.

Make sure that you select all answers that apply to your business were applicable.

If you need further clarification, more information is available by clicking the help icon next to each question. You also have support on hand via the menu bar at the top of the screen.

#### If you have a currently valid Attestation of Compliance (AOC):

One of the first questions in your business profile will ask you if you recently validated your PCI compliance with another assessment company.

If you have a recently completed, still valid AOC, then you can select the option to upload your Attestation of Compliance to the portal. Page 15 of this guide gives you step by step upload instructions.

| <b>IKING</b> CLOUE       | "                                                                   | MID: merchant017 | ve | 2 |                  |          |
|--------------------------|---------------------------------------------------------------------|------------------|----|---|------------------|----------|
|                          |                                                                     |                  |    | - |                  |          |
| lect Your Proce          | sing Method 👩                                                       |                  |    |   |                  |          |
| se select all of the met | nods that you use to accept card payments in your business.         |                  |    |   |                  |          |
|                          | rminal                                                              |                  |    |   |                  |          |
| Virtual Terr             | inal                                                                |                  |    |   |                  |          |
| Integrated               | POS Terminal                                                        |                  |    |   |                  |          |
| Pay by Link              | •••                                                                 |                  |    |   |                  |          |
|                          | <b>WIKING</b> CLOUD"                                                |                  |    |   | MID: merchant017 | ९८ (     |
|                          |                                                                     |                  |    |   |                  |          |
|                          | Payment Terminal 🧕                                                  |                  |    |   |                  |          |
|                          | Indicate how the Payment Terminal connects to the payment processor |                  |    |   |                  |          |
|                          |                                                                     |                  |    |   |                  |          |
|                          |                                                                     |                  |    |   |                  |          |
|                          | Cellular wireless                                                   |                  |    |   |                  |          |
|                          |                                                                     |                  |    |   |                  | $\frown$ |
|                          |                                                                     |                  |    |   |                  | ( NEXT ) |

| nat is PCI DSS | How it works | How to access the<br>online portal | Starting dashboard | Business profile | Updated<br>dashboard | Security<br>assessment | Attestation of compliance | External vulnerability scanning | Downloading yo<br>documents |
|----------------|--------------|------------------------------------|--------------------|------------------|----------------------|------------------------|---------------------------|---------------------------------|-----------------------------|
|----------------|--------------|------------------------------------|--------------------|------------------|----------------------|------------------------|---------------------------|---------------------------------|-----------------------------|

## Your business profile Information Security Policy

As part of maintaining your PCI DSS compliance – it is mandatory that you have an Information Security Policy.

• This document sets out the procedures you need to follow to handle customer cardholder information securely.

You will be asked if you have an Information Security Policy and if not, you can download the template provided by clicking "Download".

Once downloaded you must review it and update it as follows:

- 1. Tailor the sample template so that it reflects how you accept card payments and handle cardholder data in your business.
- 2. Ensure that all staff and any third parties in your business read, sign and date your document. This will ensure that you have a record and confirmation that they understand what is expected of them.
- 3. Finally you must always keep your Information Security Policy on your business' premises, and if anything changes in how you accept card payments, you will need to update your policy to reflect the changes.

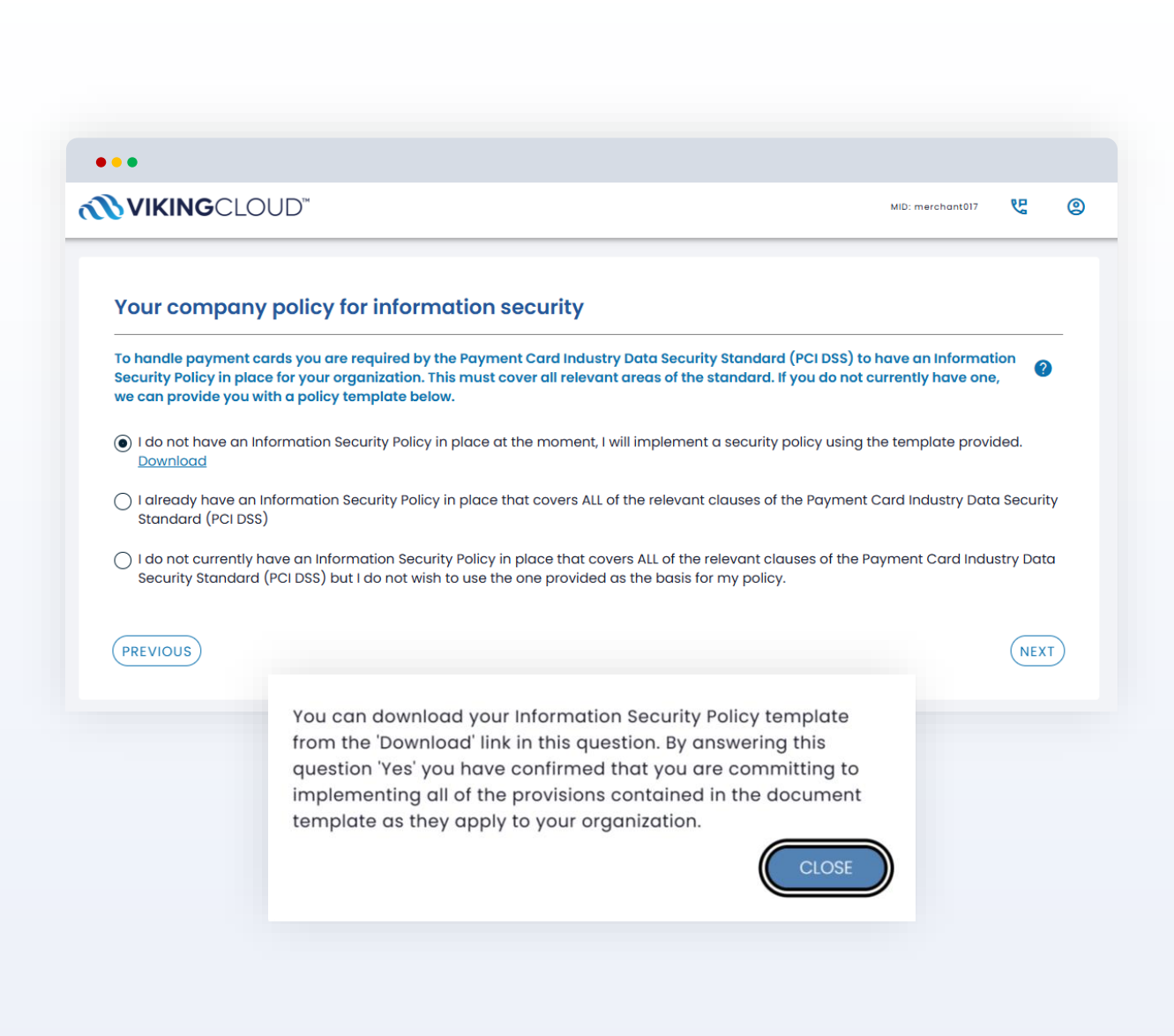

Starting

scanning

## Your updated dashboard

Once you have answered your profile questions, you will see your additional compliance widgets and tools.

Each widget has two buttons - a "More Info" button, for more information and a "Manage" button which you can select to complete your compliance tasks.

- All compliance tools presented to you for • completion are based on the answers you provided in "Your business profile".
- The "Complete security assessment" section ٠ will be visible to all businesses.
- The "Be scan compliant" displayed here will ٠ only be visible to those businesses who must complete external vulnerability scanning for compliance every 90days.

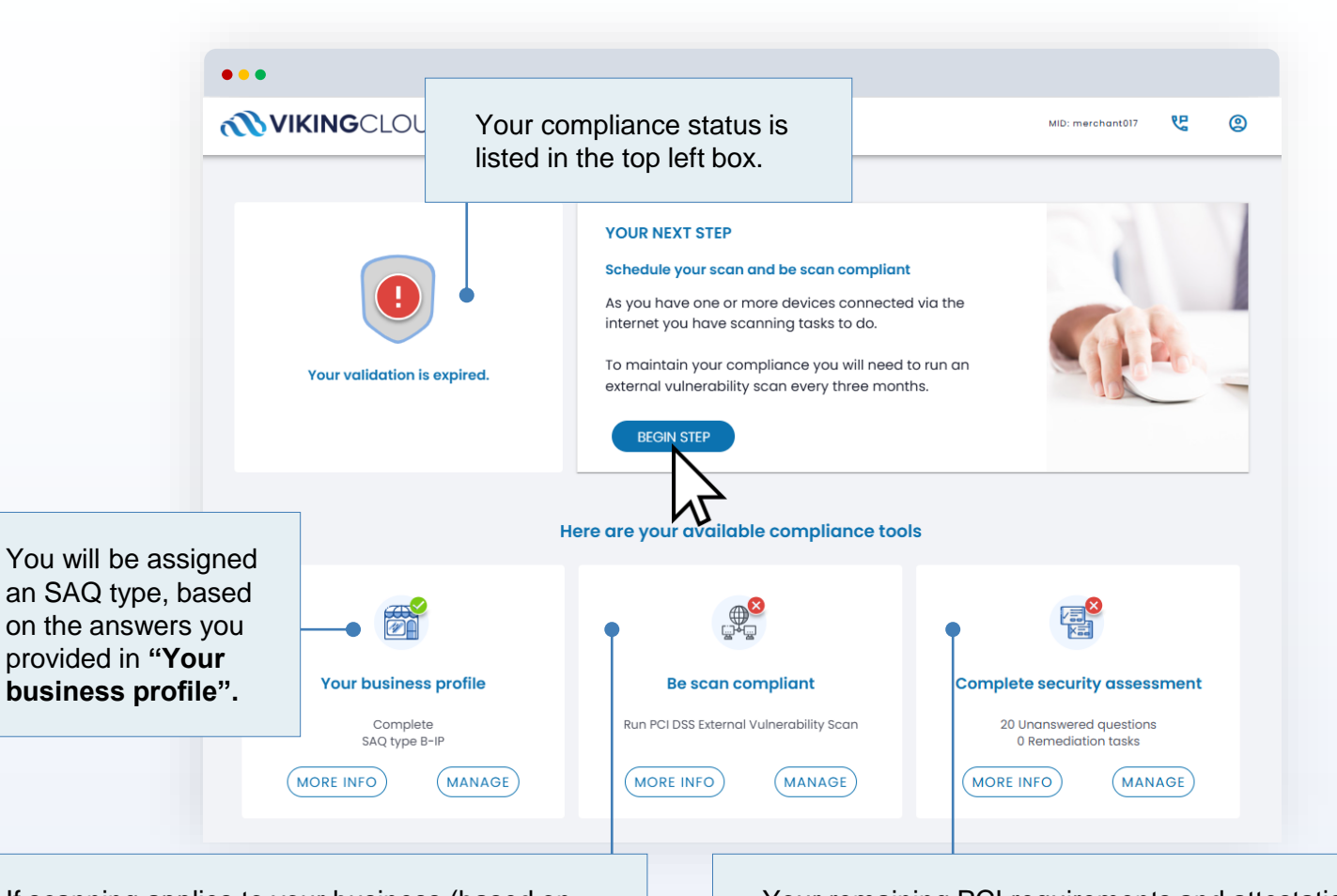

If scanning applies to your business (based on your SAQ type, you can complete your scanning from the "Be scan compliant" widget. Click 'Manage' on the scan widget to begin.

Your remaining PCI requirements and attestation steps are available for completion via the "Complete security assessment" widget. To complete, simply click on 'Manage'.

. - (Self-Assessment Questionnaire section) **VIKING**CLOUD YOUR NEXT STEP idation is expire

Updated

dashboard

Security Standard (PCI DSS) requirements and attestation steps are available for completion via the "Complete security assessment" widget.

Your remaining PCI DSS Payment Card Industry Data

How it works

How to access the

online portal

**Complete security assessment** 

Starting

dashboard

**Business** 

profile

You can select "Manage" to complete this section.

To note: A PCI DSS SAQ requirement is a specific security rule that you must follow to protect your customers credit card information.

This section uses the official language of the PCI DSS which can be technical at times. Each requirement includes help text and guidance to explain in detail how and where they apply.

You also have access to additional help and support from the top right on the menu bar.

What is PCI DSS

Security Attestation of compliance assessment

External vulnerability scanning

ę

Complete security assessment

20 Unanswered questions

0 Remediation tasks

MANAG

MORE INFO

99

Downloading your documents

#### Schedule your scan and be scan cor As you have one or more devices connected via the internet you have scanning tasks to do. To maintain your compliance you will need to run a external vulnerability scan every three months

BEGIN STEP

Here are your available compliance tools

←

**Complete security assessment** 

Manage your PCI DSS security questionnaire (SAQ)

#### Answer now

You can go through your security assessment =, by answering questions relevant to your business now View history J) View your attestation and communications history.

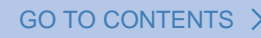

At the top, from the dropdown you can select to view only your remaining unanswered questions, or all questions that apply –

including prepopulated answers.

How it works

What is PCI DSS

You can also hide or display the help text for each requirement, depending on your preference.

How to access the

online portal

**Complete security assessment** 

Starting

dashboard

- (Self-Assessment Questionnaire section - (SAQ))

**Business** 

profile

Updated

dashboard

Security

assessment

You will need to work your way through the remaining questionnaire by answering "**Yes**", "**No**" or "**N/A**" to the questions.

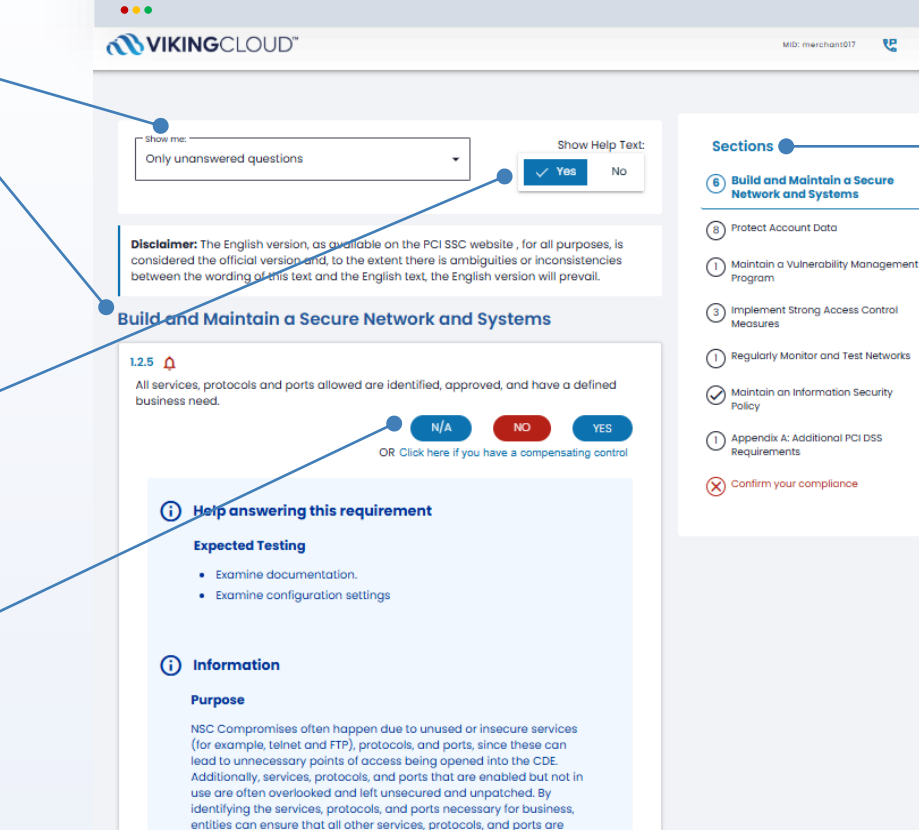

#### disabled or removed.

The security risk associated with each service, protocol, and port allowed should be understood. Approvals should be granted by personnel independent of those managing the configuration. Approving personnel should possess knowledge and accountability appropriate for making approval decisions. The Section side of the progress the questionnal Many of the have been based on y profile sect The number each section many required left in each If you see

Attestation

of compliance

#### Sections

The Sections panel on the right side of the screen displays your progress through the questionnaire. Many of the questions may have been prepopulated for you based on your answers in the profile section. The number displayed against each section indicates how many requirements you have left in each section.

External vulnerability

scanning

Downloading your

documents

If you see a check mark that means that section has been completed.

You can click on each section to navigate around and view the PCI DSS requirements in full.

How it works

Starting dashboard **Business** profile

Updated dashboard

Security assessment

Attestation

of compliance

## **Complete security assessment** - (Self-Assessment Questionnaire section - (SAQ)

If there are requirements you cannot confirm you have in place, you will be asked to provide further explanation, and you may need to create a remediation task for yourself.

You must fill out your reasons for non-compliance, the • remediation action you intend to take and can then set a reminder to yourself to follow up.

You can continue with your remaining assessment questions. However, until these tasks are completed correctly you may not be able to confirm and attest that you are compliant with the PCI DSS.

It may also happen that a specific requirement does not apply to your business, if that is the case, you can select "N/A". You will then need to provide information as to why it doesn't apply and then continue to the next question.

| Build and I                                | Maintain a Secure Ne                   | twork and Sv         | stems                                 |                                                                                     |
|--------------------------------------------|----------------------------------------|----------------------|---------------------------------------|-------------------------------------------------------------------------------------|
| 1.2.5 Â<br>All services, p<br>business nee | protocols and ports allowed are<br>sd. | identified, approved | i, and have a de                      | fined<br>YES<br>g control                                                           |
| (j) ¥                                      | ou selected no                         |                      | 4                                     |                                                                                     |
|                                            | Reason for non-compliance*             |                      | Build and                             | l Maintain a Secure Network and Systems                                             |
|                                            | 0 / 1500<br>Complete documentation*    |                      | 1.2.5 Ø<br>All services<br>business n | s, protocols and ports allowed are identified, approved, and have a defined<br>eed. |
|                                            | 0 / 1500                               | You will receive a   |                                       | N/A NO YES<br>OR Click here u have a compensating control                           |
|                                            | Target date:*                          | email                | (i) v                                 | You selected not applicable                                                         |
|                                            |                                        |                      |                                       | Reason for this response*                                                           |
|                                            |                                        |                      |                                       | 0 / 1500<br>CANCEL FINISH                                                           |

GO TO CONTENTS

How it works

Starting dashboard Business profile Updated dashboard

Security assessment Downloading your documents

## **Complete security assessment** – Attestation

Once you have answered all sections and requirements, the next step is for you to attest to your compliance.

This simply means to confirm and attest that the information you have provided is correct.

To review each of your sections and answers you can simply click to expand each menu.

Once satisfied that everything is present and correct, simply, select "**Confirm your Attestation**" at the bottom of the screen.

If you have external vulnerability scanning for compliance, then you will need to ensure that you have a passing scan and run your external scans at a minimum every 90days.

| ensure all sections are correct and                                    | Sections                                           |
|------------------------------------------------------------------------|----------------------------------------------------|
|                                                                        | Build and Maintain a Secure Network<br>and Systems |
| details                                                                | Protect Account Data                               |
| Contact name*<br>contactmerchant017                                    | Maintain a Vulnerability Management<br>Program     |
|                                                                        | Implement Strong Access Control<br>Measures        |
| Telephone numbers                                                      | Regularly Monitor and Test Networks                |
| Business address                                                       | Maintain an Information Security                   |
| 17 Main Street                                                         | Appendix A: Additional PCI DSS                     |
| Address Line 3                                                         | Requirements                                       |
| 17 Main Street 3                                                       | Contirm your compliance                            |
| Address Line 5                                                         |                                                    |
| 17 Main Street 5                                                       |                                                    |
|                                                                        |                                                    |
|                                                                        |                                                    |
|                                                                        |                                                    |
|                                                                        |                                                    |
|                                                                        |                                                    |
|                                                                        | <b>,</b>                                           |
|                                                                        |                                                    |
|                                                                        | ~                                                  |
|                                                                        |                                                    |
| nd attestation                                                         | ×                                                  |
|                                                                        |                                                    |
|                                                                        | ×                                                  |
|                                                                        | ~                                                  |
|                                                                        |                                                    |
| OR.                                                                    |                                                    |
| e following compliance status for the entity<br>ent as of Apr 7, 2025: |                                                    |
| IDSS SAQ are complete, all questions                                   |                                                    |
| required to maintain compliance with PCI                               |                                                    |
|                                                                        | ensure all sections are correct and<br>details     |

Starting dashboard **Business** profile

Security assessment

Attestation External vulnerability of compliance

scanning

## Uploading a valid **Attestation of Compliance**

How it works

If you wish to upload a currently valid Attestation of Compliance that you have completed elsewhere, you can do so via "Your business profile" widget.

- You will be asked to choose your assessment method, 1. choose "Upload'.
- Next, you will need to select your current valid PCI DSS 2. compliance assessment type, which you will find on the AOC that you are uploading. Choose the SAQ type and click "Next" and continue through the remaining profile questions.
- 3. Once you have completed the questions, you will be brought back to your dashboard where you will need to select "Begin step" to start the process for uploading your Attestation of Compliance (AoC).

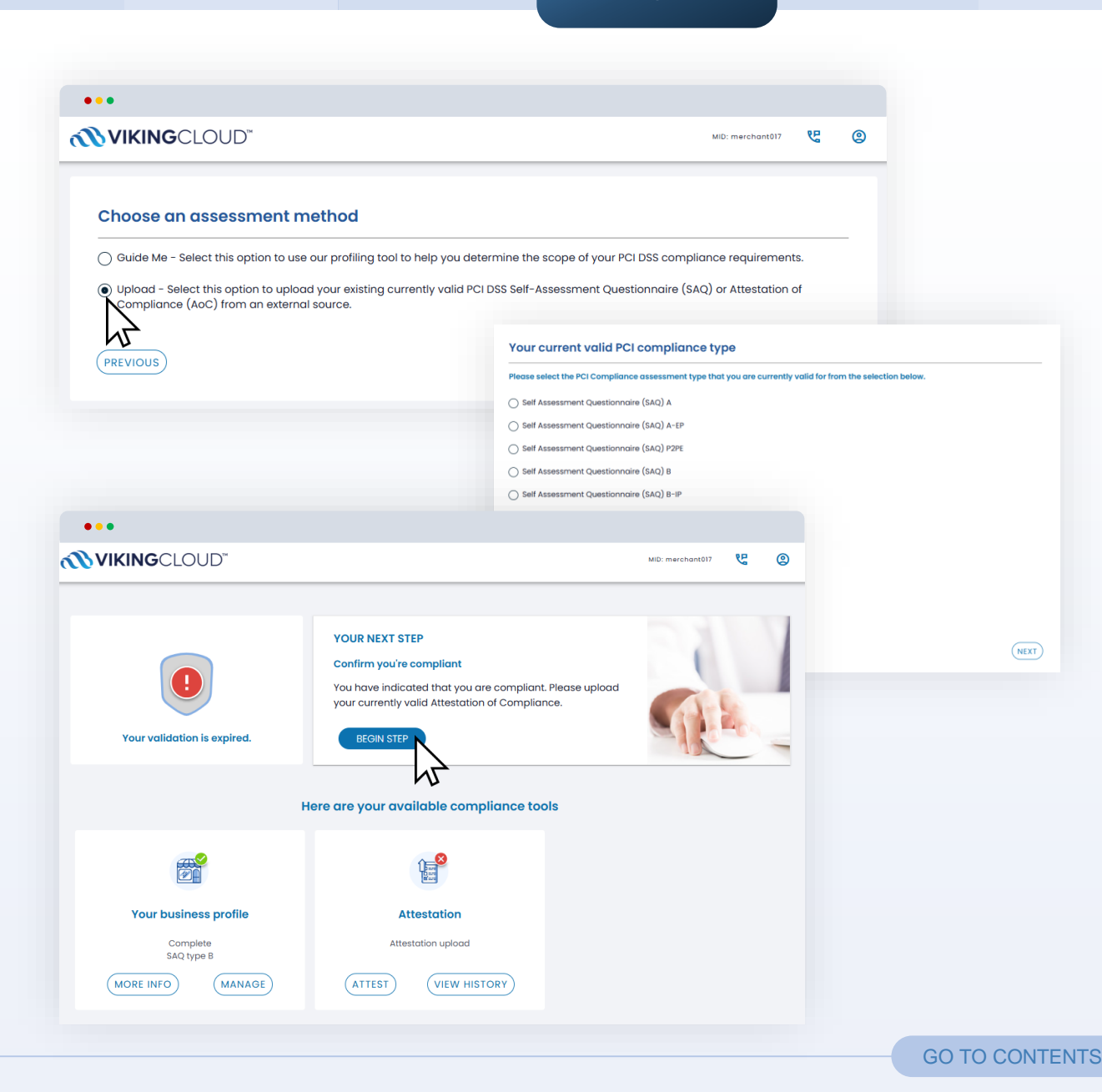

| What is PCI DSS | How it works | How to access the<br>online portal | Starting dashboard | Business<br>profile | Updated dashboard | Security<br>assessment | Attestation<br>of compliance | External vulnerability scanning | Downloading your documents |
|-----------------|--------------|------------------------------------|--------------------|---------------------|-------------------|------------------------|------------------------------|---------------------------------|----------------------------|
|-----------------|--------------|------------------------------------|--------------------|---------------------|-------------------|------------------------|------------------------------|---------------------------------|----------------------------|

## Uploading a valid **Attestation of Compliance**

Once presented with your Attestation of Compliance upload screen.

- 1. Select "Upload"
  - 1. Click **"Select File"** this will open the file explorer on your device. Select the necessary document(s).
  - 2. Once uploaded you will need to confirm the document type, validation date, PCI DSS version, status and its completion status.
- 2. Review and confirm your eligibility in completing the SAQ type you have uploaded.
- 3. Confirm the validation effective date & PCI DSS version.
- Check the boxes to acknowledge the conditions in relation to your status and attestation. Click "Attest" to finish. Your validation is now complete.

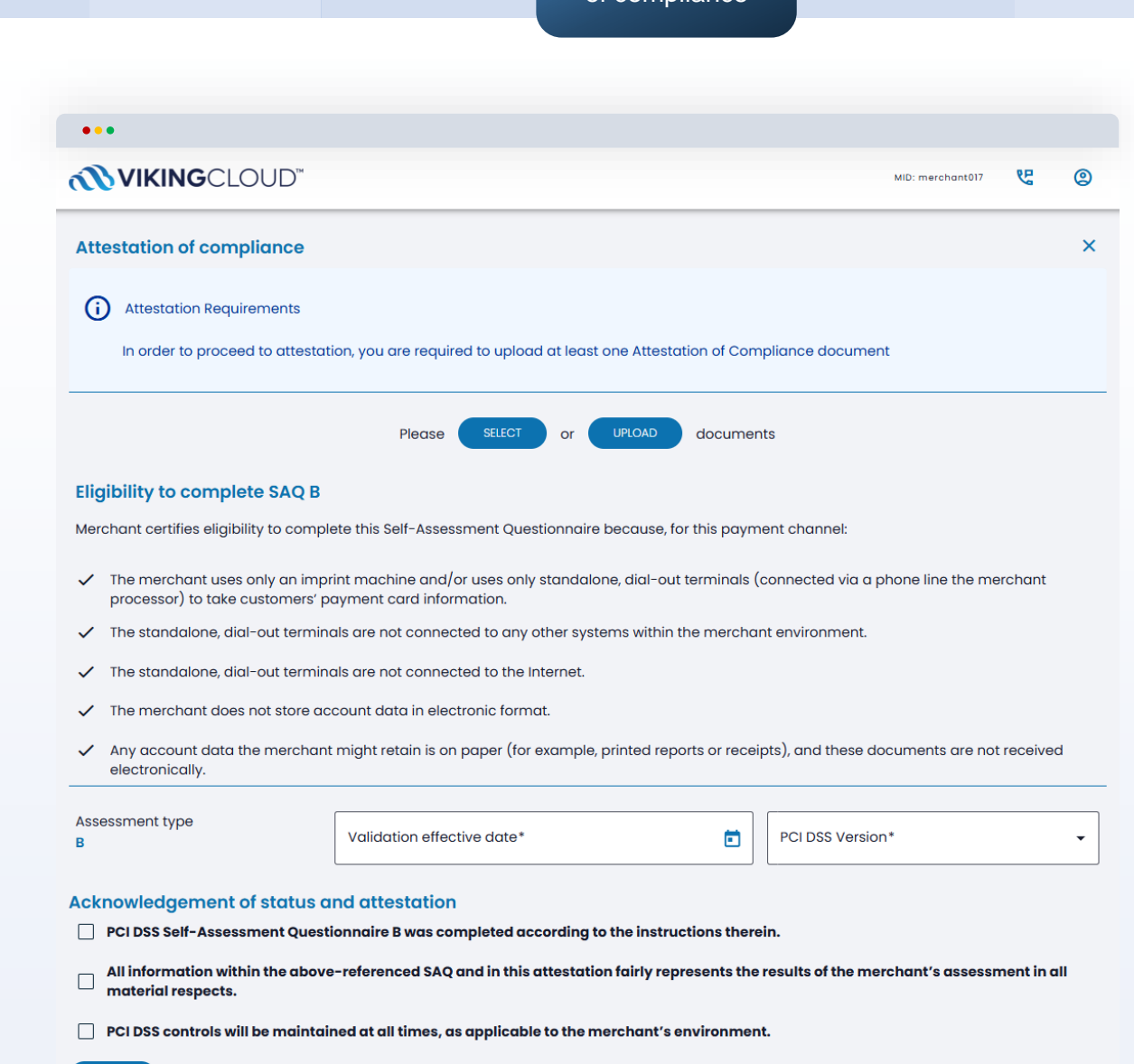

| What is PCI DSS | How it works | How to access the<br>online portal | Starting dashboard | Business<br>profile | Updated<br>dashboard | Security<br>assessment | Attestation of compliance | External<br>vulnerability<br>scanning | Downloading you<br>documents |
|-----------------|--------------|------------------------------------|--------------------|---------------------|----------------------|------------------------|---------------------------|---------------------------------------|------------------------------|
|                 |              |                                    |                    |                     |                      |                        |                           | 3                                     |                              |

## Be scan compliant – External Vulnerability Scanning

From your dashboard, select **"Manage"** on the **"Be scan compliant"** widget to view the scan management screen.

Or you **"Your next step"** will direct you to your scan management screen by simply selecting **"Begin step"** to continue.

To manage and run your scans, select the **"Schedule a** scan" option.

This will direct you to your main scan dashboard. You will be able to scan either your network IP, or your website, or both, depending on how you take payments in your business.

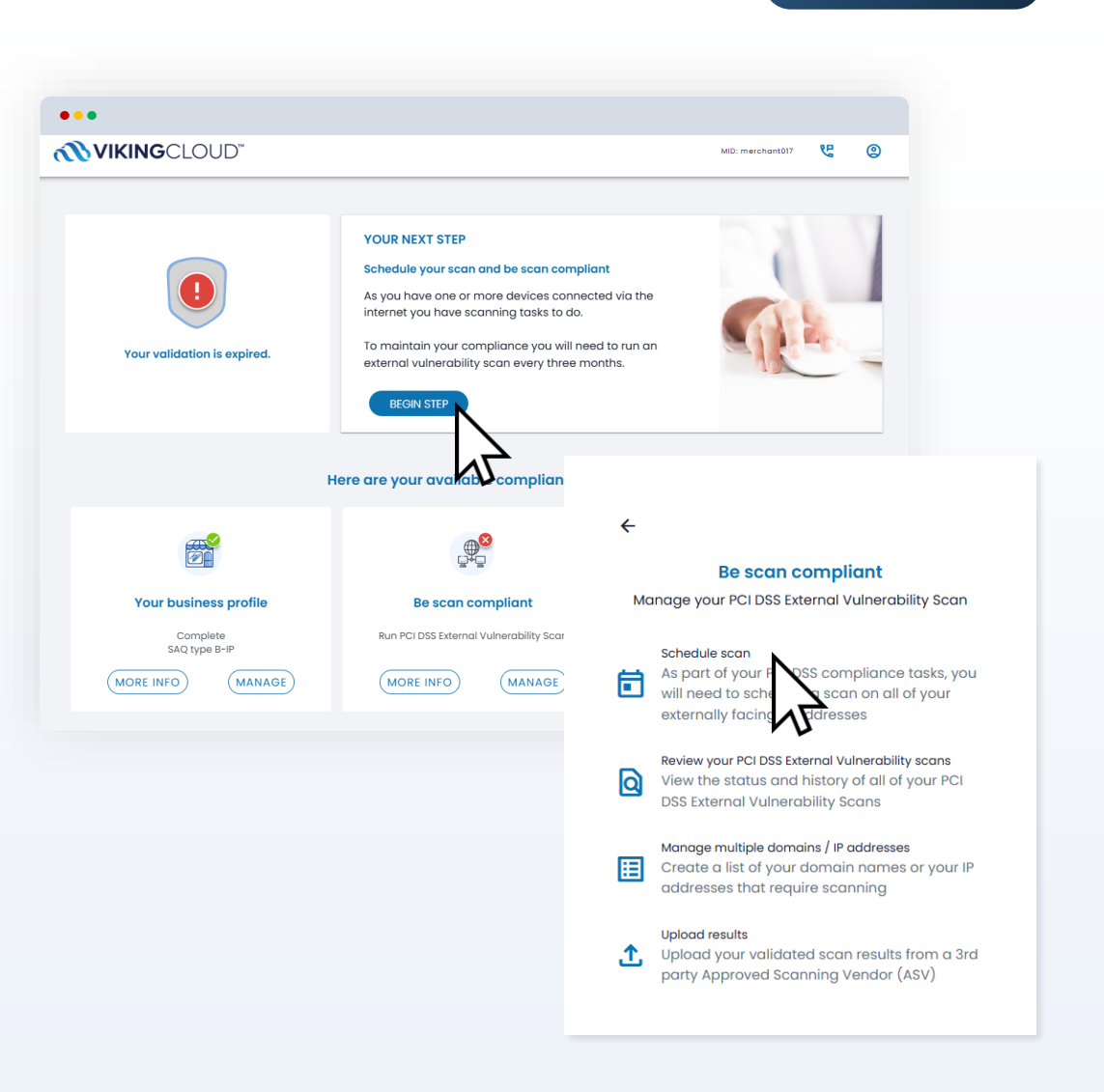

How it works

Updated dashboard

Security assessment

of compliance

Attestation

GO TO CONTENTS

## Be scan compliant - External Vulnerability Scanning

If you take face to face payments using an internet connection, you will need to provide your network IP address. This must be the IP address used by your card payment machine. Instructions on how to find this is provided on the next page.

If you take payments via a website, you will need to scan your website payment pages. If unsure exactly what pages to scan, we recommend speaking to your web developer to identify the correct domain(s) to scan. You will be asked to confirm if you use a load balancer on your website.

"Scan date": We recommend setting this to the current time and date for the scan to enter the queue.

"Load balancer": This can be likened to a person in charge of your network directing the traffic, it is typically used for networks and websites with high traffic volumes.

More information on all these items is available via the help icons. Help is also available via chat as well as the help icons from the top menu bar.

Once you have completed all sections, select "Schedule scan" and the scan will be queued to run, it can take up to 48 hours to complete. You will receive an email when the scan is complete instructing you to log in and review the results.

- If you have a passing scan, you will need to confirm the results, once happy with the result, you can and must attest to the results of the scan for it to be recorded as a compliant scan.
- If you have remediation activities or a failing scam, you will need to follow the instructions and take any steps to improve the security of your environment. You may need to rerun the scan until you achieve a passing scan that you can attest to - which is necessary for maintaining your PCI DSS compliance.

| •••                                                                                                    |                                       |                                              |                                      |                              |                                       |                  |                                |            |
|----------------------------------------------------------------------------------------------------|---------------------------------------|----------------------------------------------|--------------------------------------|------------------------------|---------------------------------------|------------------|--------------------------------|------------|
| •••                                                                                                    |                                       |                                              |                                      |                              |                                       |                  |                                |            |
| <b>VIKING</b> CLOUD"                                                                                          |                                       |                                              |                                      |                              |                                       | MD. m            | erchant017                     | <b>૯ ૭</b> |
| Review your scans Schedule Single                                                                             | Scan M                                | anage Group Sco                              | inning                               |                              |                                       |                  |                                | ×          |
| What would you like to scan?                                                                                  |                                       |                                              |                                      |                              |                                       |                  |                                | 0          |
| Domain                                                                                                    |                                       |                                              |                                      | 5                            | Schedule group                        | scan             |                                |            |
| Please enter domain address(es) or IP add<br>6186.53.53                                                       | iress(es) that                        | ; you require to b                           | e scanned.                           |                              |                                       |                  |                                |            |
| Domain / IP address*                                                                                          |                                       |                                              | A50                                  |                              |                                       |                  |                                |            |
|                                                                                                    |                                       |                                              |                                      |                              |                                       |                  |                                |            |
| Scan date                                                                                                    |                                       |                                              |                                      |                              |                                       |                  |                                | 0          |
| Scon dole*                                                                                                    | foon t                                | ime*                                         |                                      |                              |                                       |                  |                                |            |
| April 7, 2025                                                                                                 | 10:48                                 | 3                                            | O                                    |                              |                                       |                  |                                |            |
|                                                                                                    |                                       |                                              |                                      |                              |                                       |                  |                                |            |
| Load Balancer?                                                                                                |                                       | 1 Information and an a f                     |                                      |                              |                                       |                  |                                | 0          |
| Ves  No                                                                                                    | r in-scope PC                         | I Infrastructure?                            |                                      |                              |                                       |                  |                                |            |
| Support account                                                                                               |                                       |                                              |                                      |                              |                                       |                  |                                |            |
| In order to run the scan, we need you to grant access                                                         | to the IP addres                      | ses listed below.                            |                                      |                              |                                       |                  |                                |            |
| If you use security software such as a firewall in your                                                       | organization va                       | may need to white                            | ist the below or                     | ddresses in a                | order for the scan t                  | o run successf   | uly. Otherwise                 | YOU MOY    |
| block access to the scan, meaning it will fail. This will                                                     | result in you bein                    | g unable to success                          | fully report your                    | compliance                   |                                       |                  |                                |            |
| If you are unsure how to do this, consult the help sect                                                       | ion of your firewo                    | all or contact your int                      | ernet service pro                    | rovider for as               | isistance.                            |                  |                                |            |
| An P address is a series of numbers and dats that is y                                                        | your address on                       | the internet. We need                        | the correct add                      | dress for you                | ir internet connect                   | ion, to allow us | to scan the ca                 | mect       |
| Dynamic IP addresses                                                                                          | I NEDWORK.                            |                                              |                                      |                              |                                       |                  |                                |            |
| Some internet service providers will assign you a "Dyn                                                        | tomic IP address                      | ." This is an IP addres                      | is that changes i                    | every time y                 | you connect and d                     | sconnect your    | internet router                |            |
| If you have a dynamic IP address, you need to update                                                          | ) us with this new                    | r number every time                          | you run your soo                     | an. This allow               | ws us to scan the c                   | orrect connect   | ion.                           |            |
| If you are unsure as to whether you have a dynamic I<br>advisable to refrain from scheduling scans in advance | Paddress, pieas<br>ie, as your IP add | e contact your intern<br>iress may have chan | et service provid<br>ged by the time | der who will i<br>the schedu | be able to advise y<br>led scan runs. | ou. If you do he | ave a dynamic                  | iP, it's   |
| - 6430.06.0/20                                                                                                |                                       |                                              |                                      |                              |                                       |                  |                                |            |
| <ul> <li>64.39.99.0720</li> <li>154.59.121.0/24</li> </ul>                                                    |                                       |                                              |                                      |                              |                                       |                  |                                |            |
| <ul> <li>139.87.104.123/32</li> <li>139.97.117.66/22</li> </ul>                                               |                                       |                                              |                                      |                              |                                       |                  |                                |            |
| <ul> <li>139.87.112.0/23</li> </ul>                                                                           |                                       |                                              |                                      |                              |                                       |                  |                                |            |
| <ul> <li>141.144.196.156/32</li> <li>158.101.209.126/32</li> </ul>                                            |                                       |                                              |                                      |                              |                                       |                  |                                |            |
| -                                                                                                    |                                       |                                              |                                      |                              |                                       |                  |                                |            |
| Website disclaimer notice                                                                                     |                                       |                                              |                                      |                              |                                       |                  |                                |            |
| Continuing system access                                                                                      | ation of the                          | and the second                               | alaman contra                        |                              |                                       |                  | bis post-                      |            |
| by using this weblite you are accep<br>should not use this Website.                                           | sting all the te                      | erms of this discio                          | amer notice.                         | If you do i                  | not agree with i                      | inything in t    | his notice y                   | ou         |
| Lunderstand that Syspet requires or                                                                           | ccess be arar                         | ted to the above                             | IP addresses                         | s in order !                 | to complete a r                       | can              |                                |            |
| I will ensure that any active protecti                                                                        | ion (including                        | Intrusion Preven                             | tion System)                         | is disable                   | d or that I will w                    | hite-listed S    | lysnet's abo                   | ve         |
| IPs for the duration of the test.                                                                             |                                       |                                              |                                      |                              |                                       |                  |                                |            |
| I confirm that our domain and IP ad                                                                           | idresses will g                       | rant access to th                            | e IP address                         | (es) state                   | d above.                              | d or conversion  | 000000                         |            |
| whatsoever, including, without limit                                                                          | ation, those re                       | esulting from loss                           | of profit, loss                      | s of contro                  | acts, goodwill, d                     | ata, informa     | tion, incom                    | e,         |
| anticipated savings or business rela<br>connection with the use of this web                                   | stionships, whi<br>site or any lin    | ether or not advi<br>ked websites. In a      | sed of the po<br>addition, Sysn      | net shall ne                 | f such damage<br>ot be liable for i   | arising out      | of or in<br>arges, costs       | or         |
| penalties imposed by any third part<br>internet or other service provides of                                  | ty vendors us                         | ed by you or any                             | other person                         | n on your b                  | sehalf (includin                      | g but not lim    | hited to any                   |            |
| services contained therein.                                                                                   | - and all a plant                     |                                              |                                      |                              | - Jan of your u                       |                  | Long of the                    |            |
| Exceptions                                                                                                    |                                       |                                              |                                      |                              |                                       |                  |                                |            |
| Nothing in this disclaimer notice exc                                                                         | Judes or limit                        | is any warranty in                           | mplied by law                        | w for death                  | , fraud, person                       | al injury thro   | ugh                            |            |
| negligence, or anything else which i<br>License to use this Website                                           | r would not b                         | e iawtul for Sysne                           | n to exclude.                        |                              |                                       |                  |                                |            |
| By using this website up.                                                                                     | be each using                         | and limitations                              | d linibility com                     | ted photos                   | and access to                         |                  | unable Dr                      | et.        |
| use this website if you do not agree                                                                          | that they are                         | reasonable. If an                            | ry of the point                      | nts in this d                | fisclaimer notic                      | e are found      | to be                          |            |
| unenforceable under applicable law<br>this website, including text and ima                                    | v that will hav<br>ges, is protect    | e no bearing on<br>ted by copyright          | the enforceal<br>law and is co       | ability of the               | e rest of the dis<br>Sysnet unless    | claimer not      | ice. Material<br>envise. It mi | on<br>ay   |
| not be copied, reproduced, republis                                                                           | hed, downloo                          | ded, posted, bro                             | adcast or tra                        | ansmitted                    | in any way exc                        | ept for your     | own person                     | al,        |
| impages on this site shall remain with                                                                        | h the convrid                         | t owner at all tin                           | - must be dbt                        | of this site                 | why outer use (                       | - muterial (     |                                | 10         |
| intrages on una site short remoint mo                                                                         | and ordering                          | ni onner or on on                            | nes. No part o                       | or una arce                  | may be discrib                        | alea or copr     | earlor any                     |            |

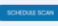

| What is PCI DSS | How it works | How to access the<br>online portal | Starting dashboard | Business<br>profile | Updated dashboard | Security assessment | Attestation of compliance | vulnerability |
|-----------------|--------------|------------------------------------|--------------------|---------------------|-------------------|---------------------|---------------------------|---------------|
|                 |              |                                    |                    |                     |                   |                     |                           | scanning      |

## Be scan compliant – External Vulnerability Scanning

## How to find your IP Address if you take face to face payments and use an internet connection

Your IP address is a series of numbers and dots that is your address on the internet. This helps to ensure the scan runs on the correct network. To find your IP address:

- Connect a laptop, desktop or mobile device to the same network that your card payment machine is connected to. This may mean disconnecting your card machine and plugging in either your laptop or other device.
- Open your preferred search engine or browser and search "What is my IP address"

Quick note: It is the IPv4 address that is needed, not the IPv6. The IPv4 address will be a series of numbers separated by dots (e.g., 123.123.123.123. The IPv6 is a much longer and includes numbers and letters).

Copy the IP address provided, paste into the space on the portal provided and select 'Add'.

There are two main public IP address types:

- Dynamic IP: This type automatically changes from time to time. Before each scan, you will need to find your current, public IP address for the connection that your payment terminal is using – following the steps above.
- Static IP: This type remains constant. If your business has a static public IP, you can save your IP address on the portal for future scans, you don't need to search for it each time.

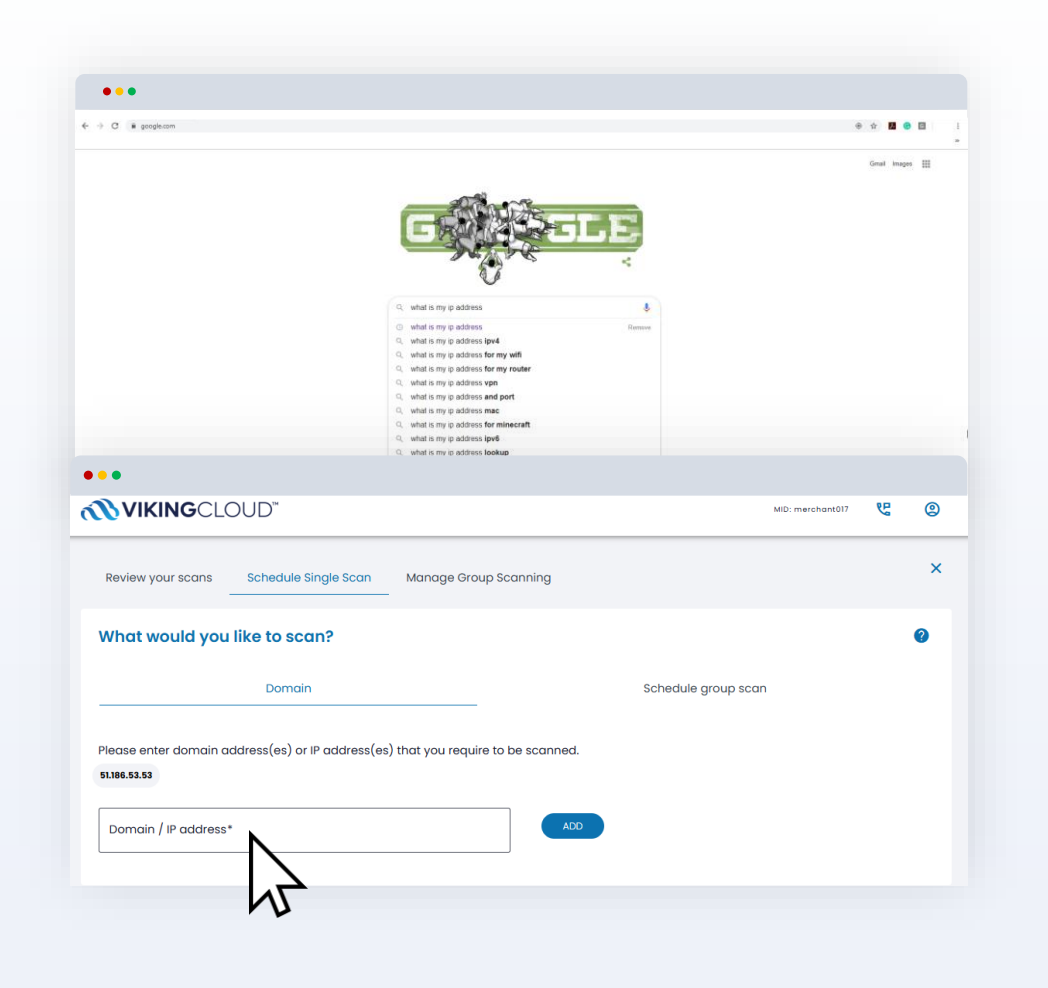

Downloading your documents

| What is PCI DSS | How it works | How to access the<br>online portal | Starting dashboard | Business<br>profile | Updated<br>dashboard | Security<br>assessment | Attestation of compliance | External vulnerability scanning | Downloading<br>your documents |
|-----------------|--------------|------------------------------------|--------------------|---------------------|----------------------|------------------------|---------------------------|---------------------------------|-------------------------------|
|                 |              |                                    |                    |                     |                      |                        |                           |                                 |                               |

# Validation complete – downloading your documents

Your revalidation date is displayed in the top left corner.

You can download your Attestation of Compliance by clicking on the "Download AOC" link.

This is your official PCI DSS compliance attestation document. Confirming your ongoing commitment to maintaining your compliance with the PCI DSS.

Throughout the year, we will email you as and when tasks are due, and when your next revalidation date is approaching.

| •••                                                                    |                                                            |     |  |  |  |  |  |
|------------------------------------------------------------------------|------------------------------------------------------------|-----|--|--|--|--|--|
| <b>NIKING</b> CLOUD"                                                   | MID: merchant017 🥲 🙆                                       |     |  |  |  |  |  |
|                                                                        |                                                            |     |  |  |  |  |  |
| <b>Vou're compliant</b><br>Valid until<br>7 April 2028<br>DOWNLOAD AOC | YOU ARE NOW COMPLIANT<br>Congratulations, you're all done. | 555 |  |  |  |  |  |
| Here are your available compliance tools                               |                                                            |     |  |  |  |  |  |
|                                                                        |                                                            |     |  |  |  |  |  |
| Your business profile                                                  | complete security assessment                               |     |  |  |  |  |  |
| Complete<br>SAQ type B                                                 | Last attested<br>Apr 7, 2025, 11:06:58 AM                  |     |  |  |  |  |  |
| (MORE INFO) (MANAGE)                                                   | MORE INFO MANAGE                                           |     |  |  |  |  |  |

# Merchant User Guide Thank You

(ANIIIIIIII

V1.0 Latest Update December 2024